## 【毎月操作】給与システムから出力したCSVデータを取り込む

毎月給与システムで計算した結果をCSVデータで出力し、e-AMANOにインポートします。

## 注意口

- ※ e-AMANO自体に給与計算機能はございません。
- ※表示データがない場合にe-AMANOの項目名を非表示にするなどの条件付き表示はできません。
- ※ TimePro-NXを含む、全てのシステムでCSV連携となります。API連携は行っておりません。
- (1) 対象の帳票枠のハンバーガーメニューをクリックし、「この帳票枠を表示する」を押下します。

| B帳票 - WEB帳票一覧               |               |                                        |            |                             |
|-----------------------------|---------------|----------------------------------------|------------|-----------------------------|
| 帳票枠を登録しました                  |               |                                        |            |                             |
|                             | 帳票グルー         | -ブキー管理 CSV設定管理                         | 帳票話        | 定管理 通知メール設定                 |
|                             |               |                                        |            | 新規帳票枠作成                     |
|                             |               | 帳                                      | 票枠名        | Q、<br>較り込み条件を<br>追加 ▼       |
| <ul> <li>● 種別(●)</li> </ul> | 概票枠名(意)       | 対象年月(回数) 💿                             | 公開開始日 🜑    | 公開終了日(\$) 操作                |
| 未公開 給与                      | 2020年12月給与明細  | 2020/12                                | 2021/01/25 | 2023/01/24                  |
| 公開中 賞与                      | 2020年上期賞与明細書  | 2020 (1回目)                             | 2020/06/01 | この帳票枠の詳細を表示する<br>この帳票枠を編集する |
| 未公開 給与                      | 2020年7月分給与明編書 | 2020/07                                | 2020/06/01 | この帳票枠を公開する                  |
|                             |               |                                        |            |                             |
|                             |               |                                        |            |                             |
|                             | Copyright 20  | 19 Amano Corporation. All Rights Reser | ved.       |                             |

## 「CSVインポート」を押下します。

| WEB帳票 - 帳票枠詳細                                                   |  |
|-----------------------------------------------------------------|--|
| CSVインポートより対象となる従業員の情報を入力のうえ<br>必要な操作をおこなってください                  |  |
| 2020年12月給与明細<br><sup>極別:</sup> 給与 対象: 2020/12 帳票設定セット:給与明細レイアウト |  |
| 選択中の帳票明細を ▼ <b>実行</b>                                           |  |
| 従業員コード、氏名 Q 税り込み条件を<br>追加 ▼                                     |  |
| 該当する明細は存在しません                                                   |  |
| 戻る                                                              |  |
| Copyright 2019 Amano Corporation. All Rights Reserved.          |  |

初期設定で設定したCSVファイル項目が表示されます。 「ファイルを選択」を押下し、給与システムから出力したCSVデータを選択します。 「インポート実行」を押下し、e-AMANOに給与データをインポートします。

| WEB帳票 - 従業員 - CSVインポート                                           |                          |
|------------------------------------------------------------------|--------------------------|
| 帳票枠設定を指定のう                                                       | -<br>えCSVデータをインポートしてください |
| 2020年12月給与明細<br><sup>萩別:</sup> 給与 対象: 2020/12 新票設定セット: 給与明細レイアウト |                          |
| CSVファイル<br>ファイルを選択                                               |                          |
| 長る                                                               | インボート実行                  |
| 項番 項目名                                                           | 코 씁考                     |
| 1 従業員コード                                                         | 従来員コード                   |
| 2 帳票グループキー                                                       | 帳票グループキー                 |
| 3 所属コード                                                          | 文字列                      |
| 4 所定日数                                                           | 文字列                      |
| 5 出勁日数                                                           | 文字列                      |
| 6 休日出勤日数                                                         | 文字列                      |

## インポートが完了すると、処理結果が表示されます。

成功件数とエラーがある場合は件数が表示されます。エラーについては下方に詳細表示されます。 修正し全てインポートしたら、「戻る」を押下してください。

| WEB帳票 - 従業員 - (                     | CSVインポート結果                                 |              |       |  |  |  |
|-------------------------------------|--------------------------------------------|--------------|-------|--|--|--|
| 2020年12月給与明細                        | CSVファイルをアップロードしました<br>2020年12月給与明細         |              |       |  |  |  |
| <sup>₩別:</sup> 給与 対象:2020/:<br>処理結果 | ※: 給与 対象: 2020/12 転票設定セット: 給与明細レイアウト<br>見る |              |       |  |  |  |
| 処理件数                                | 処理件数                                       |              | エラー件数 |  |  |  |
| 9件                                  |                                            | 3件           | 6件    |  |  |  |
| エラー項目                               | エラー項目                                      |              |       |  |  |  |
| 行番号                                 | 従業員コード                                     | エラー内容        |       |  |  |  |
| 4行目                                 | 00005011                                   | 未登録の従業員コードです |       |  |  |  |
| 5行目                                 | 00005012                                   | 未登録の従業員コードです |       |  |  |  |
| 6行目                                 | 00005020                                   | 未登録の従業員コードです |       |  |  |  |
| 7行目                                 | 00005021                                   | 未登録の従業員コードです |       |  |  |  |
| 8行目                                 | 00090000                                   | 未登録の従業員コードです |       |  |  |  |

正常に取り込みが完了した従業員が表示されます。 インポート作業は以上です。続いては「従業員にWeb明細を公開する」に進んでください。

| ١ | NEB帳票·                                                          | - 帳票枠詩 | 牟細       |                  |            |                     |                |
|---|-----------------------------------------------------------------|--------|----------|------------------|------------|---------------------|----------------|
|   | CSVインポートより対象となる従業員の情報を入力のうえ<br>必要な操作をおこなってください                  |        |          |                  |            |                     |                |
|   | 2020年12月給与明細<br>種別:給与 対象: 2020/12 帳票設定セット:給与明細レイアウト CSVインボート 別除 |        |          |                  |            |                     | 削除             |
|   | 選択中の帳票明細を ▼ 実行                                                  |        |          |                  |            |                     |                |
|   |                                                                 |        |          |                  | 従弟         | <b>線</b> コード、氏名 Q 枚 | り込み条件を<br>追加 ▼ |
|   | $\odot$                                                         | ٢      | 従業員コード 🛆 | 氏名 😌             | 帳票グループキー 🜩 | 適用PDF設定             | 操作             |
|   |                                                                 | 未公開    | 00000100 | 天野 太郎 (アマノ タロウ)  | 01         | 01 - 社員用            |                |
|   |                                                                 | 未公開    | 00000101 | 伊藤 一郎 (イトウ イチロウ) | 01         | 01 - 社員用            |                |
|   |                                                                 | 未公開    | 00005010 | 田中 大和 (タナカ ヤマト)  | 01         | 01 - 社員用            |                |
|   | L                                                               |        |          |                  | 戻る         |                     | 1              |